#### Subject: Blank ECM - Technical Service Procedure for Programing and Resetting as a Service Part

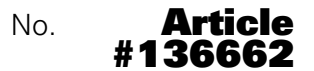

REVISION 2 October, 2020

| YEAR | MODEL                                                                          |
|------|--------------------------------------------------------------------------------|
| 2020 | All SSV except Commander Series                                                |
| 2020 | All Outlander/MAX 4x4 850, 1000 and 1000R<br>Outlander MAX 650 XT-P T category |
| 2021 | All SSV except Maverick Turbo RR                                               |
| 2021 | All Outlander/MAX 4x4 850, 1000 and 1000R<br>Outlander MAX 650 XT-P T category |

# **PARTS REQUIRED**

Order ECM as per regular channel.

| DESCRIPTION | PART NUMBER |  |  |
|-------------|-------------|--|--|
| Blank ECM   | 420666064   |  |  |

# **UPDATE PROCEDURE**

### **Replacing an ECM**

When programming a new ECM, recovery of the vehicle informations comes from the cluster. If the cluster is to be replaced with the ECM, replace and program the cluster first, then proceed with the ECM replacement.

Refer to shop manual for component replacement.

#### **Verifying BUDS2 Version**

Ensure that the BRP diagnostic software (BUDS2) is updated to the required version.

- 1. Start BUDS2 and logon.
- 2. In BUDS2, go to About page.

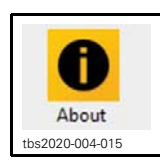

3. Validate the following:

- Application Version: 19.0.0 or newer
- ODX Version: 19.22.0 or newer
- OTX Version: 19.33.0 or newer
- EDB Dump Version: 19.27.0 or newer.
- Workspace Version: 19.32.1 or newer

If the information is different, connect the computer to Knowledge Center to update BUDS2.

# Powering the Vehicle When Using BUDS2

**NOTICE** Make sure the unit's battery is fully charged before undertaking this operation. Never use a battery charger to temporarily substitute the battery as it may cause the ECM to function erratically, or not at all.

**NOTICE** Continuous power to the computer is mandatory while performing this operation.

#### Programming a Blank ECM

-If the ECM is not the root cause of the issue, it must be reset as new within 14 days from the last programming. Afterwards, it will not be possible. -The ECM can only be reset as new if it is holding the file from the initial process. If any update is flashed into the ECM it will no longer be eligible to be reset as new.

- 1. Connect the vehicle to the BRP diagnostic software (BUDS2).
- 2. In BUDS2, go to:
  - Summary page
  - Vehicle button
  - Health tab.
- 3. Double click on Program ECM.

| Control         Control         Control         Control         Factor         Factor         Fac | Image: Not and the second second s |     |
|----------------------------------------------------------------------------------------------------|----------------------------------------------------------------------------------------------------|-----|
| Vci     100014992     1     Vehicle                                                                                                    | Summary  Health Status                                                                                                    | © ? |
| Cluster 2                                                                                                    | Program ECM ECM is detected as blank and needs to be programmed properly for this vehicle                                                                                                    |     |
| ЕСМ                                                                                                    | 4                                                                                                    |     |
| tbs2020-004-001_a                                                                                                    |                                                                                                    |     |

- 1. Summary page
- 2. ECM button
- 3. Health tab 4. Program ECM
- 4. Make sure the vehicle model number is good.
- 5. Engine Identification Number will have to be enter manually at the end of the procedure.
- 6. Click on Proceed.

| Product SSV 1                                                                       | Proceed 3                                 |  |
|-------------------------------------------------------------------------------------|-------------------------------------------|--|
| 9NI B                                                                               | 1. Flash ECM                              |  |
| CAN-AM SSV Maverick X3 72 X Rs MY 2                                                 | 2. Write Vehicle Diagnostic ID            |  |
|                                                                                     | 3. Write Model Number                     |  |
| Model exists and Vehicle Diagnostic ID f<br>cluster is matching factory value.      | 4. Write VIN                              |  |
| Flashfile name is specified from Vehicle<br>ECM module will be reflashed using this | Info.   <br>file. 5. Write Variant coding |  |
| Click on proceed to start.                                                          | II<br>6. Write Logistic Programming 3     |  |
| User input required for steps: 2<br>- Write Engine Serial Number                    | 7. Write ECM Speed Ratio                  |  |
|                                                                                     | 8. Write Customer Name                    |  |
|                                                                                     | 9. Reset Last Maintenance                 |  |
|                                                                                     | 10. Erase Keys                            |  |
|                                                                                     | <br>11. Write Engine Serial Number        |  |
| Legend:                                                                             | U                                         |  |
| : Pending                                                                           |                                           |  |
| ☑: Done                                                                             |                                           |  |
| - · Skinned                                                                         |                                           |  |

7. When the **Reset Service** window appears, click on **Yes**.

| Product SSV                                                                       | Proceed                                                                                                    |
|-----------------------------------------------------------------------------------|----------------------------------------------------------------------------------------------------|
| 9NLB                                                                              | 1. Flash ECM                                                                                                    |
| CAN-AM SSV Maverick X3 72 X Rs MY 20/0                                            | 2. Write Vehicle Diagnostic ID                                                                                                    |
| Model exists and Vehicle Diagnostic ID from<br>cluster is matching factory value. | <ul> <li>3. Write Model Number</li> <li>4. Write VIN</li> </ul>                                                                                                    |
| Flashfile name is specified f                                                     | vice maintenance will be reset                                                                                                    |
| Click on proceed to start.                                                        | Yes No                                                                                                    |
| User input required for steps:<br>- Write Engine Serial Number                    | 7. Write ECM Speed Ratio         Ø         8. Write Customer Name         Ø         9. Reset Last Maintenance         In         In         U         In         Write Engine Serial Number |
| Legend:<br>  : Pending<br>: Progress<br>ID: Done<br>ISkipped<br>Close             |                                                                                                    |

8. Close the red window if it appears.

| Product<br>detected                                                                                   | SSV                                                           | Proceed                                                                                                    |       |
|----------------------------------------------------------------------------------------------------|---------------------------------------------------------------|----------------------------------------------------------------------------------------------------|-------|
|                                                                                                    |                                                               | 1. Flash ECM                                                                                                    |       |
|                                                                                                    | 9NLB                                                          | 2 Write Vehicle Disensetic ID                                                                                                    |       |
| CAN-AM SSV                                                                                            | / Maverick X3 72 X Rs MY 20/0                                 |                                                                                                    |       |
|                                                                                                    |                                                               | 3. Write Model Number                                                                                                    |       |
| Model exists a                                                                                        | and Vehicle Diagnostic ID from                                |                                                                                                    |       |
| cluster is mate                                                                                       | ining factory value.                                          | 4. Write VIN                                                                                                    |       |
| Flashfile name                                                                                        | e is specified from Vehicle Info                              |                                                                                                    |       |
| ECM module                                                                                            | Resetting last main                                           | atenance                                                                                                    |       |
| Click on proce<br>Jser input rec<br>- Write Engin                                                     | Maintenance reset denied. T<br>too short or if engine is runr | his may happen if the elapsed time since last servic<br>ning.                                                                         | te is |
| Click on proce<br>User input rec<br>- Write Engin                                                     | Maintenance reset denied. T<br>too short or if engine is runr | his may happen if the elapsed time since last servic<br>ning.                                                                         | e is  |
| Click on proce<br>User input rec<br>- Write Engin                                                     | Maintenance reset denied. T<br>too short or if engine is run  | his may happen if the elapsed time since last servic<br>ning.                                                                         | e is  |
| Click on proce<br>User input rec<br>- Write Engin                                                     | Maintenance reset denied. T<br>too short or if engine is run  | This may happen if the elapsed time since last service ning.                                                                          | e is  |
| Click on proce<br>User input rec<br>- Write Engin                                                     | Maintenance reset denied. T<br>too short or if engine is run  | his may happen if the elapsed time since last service<br>ning.                                                                        | te is |
| Click on proce<br>User input rec<br>- Write Engin                                                     | Maintenance reset denied. T<br>too short or if engine is run  | his may happen if the elapsed time since last servic<br>ning.<br>Close<br>10. Erase Keys<br>II<br>11. Write Engine Serial Number      | te is |
| Click on proce<br>User input rec<br>- Write Engin<br>Legend:                                          | Maintenance reset denied. T                                   | Close                                                                                                    | e is  |
| Click on proce<br>User input rec<br>- Write Engin<br>Legend:<br>  : Pending                           | Maintenance reset denied. T<br>too short or if engine is run  | his may happen if the elapsed time since last service<br>ning.<br>Close<br>10. Erase Keys<br>11. Write Engine Serial Number<br>       | te is |
| Click on proce<br>User input rec<br>- Write Engin<br>Legend:<br>  : Pending<br>: Progress             | Maintenance reset denied. T                                   | Close                                                                                                    | te is |
| Click on proce<br>User input rec<br>- Write Engin<br>Legend:<br>  : Pending<br>: Progress<br>II: Done | Maintenance reset denied. T                                   | his may happen if the elapsed time since last service<br>ning.<br>Close<br>10. Erase Keys<br>I<br>11. Write Engine Serial Number<br>I | te is |

9. Enter the engine identification number.

| Product SSV                                                                        | - Proceed             |  |
|------------------------------------------------------------------------------------|-----------------------|--|
| detected                                                                           | 1. Flash ECM          |  |
| 9NLB                                                                               |                       |  |
| CAN-AM SSV Maverick X3 72 X Rs                                                     | MY 20/0               |  |
|                                                                                    | 3. Write Model Number |  |
| luster is matching facto                                                           |                       |  |
| Click on proceed to start<br>Jser input required for s<br>- Write Engine Serial Nu | ter.                  |  |
|                                                                                    | Write Close           |  |
| agand                                                                              |                       |  |
| : Pending                                                                          |                       |  |
| : Progress                                                                         |                       |  |
|                                                                                    |                       |  |
| d: Done<br>→ Skinned                                                               |                       |  |

10. Click Write, then Close.

| Please enter all characters following the M character. | Engine serial number has been updated. |
|--------------------------------------------------------|----------------------------------------|
| M- A123456                                             | M- A123456                             |
| Write Close                                            | Write Clipse                           |

11. A message confirm that the engine identification number is entered. Close the window.

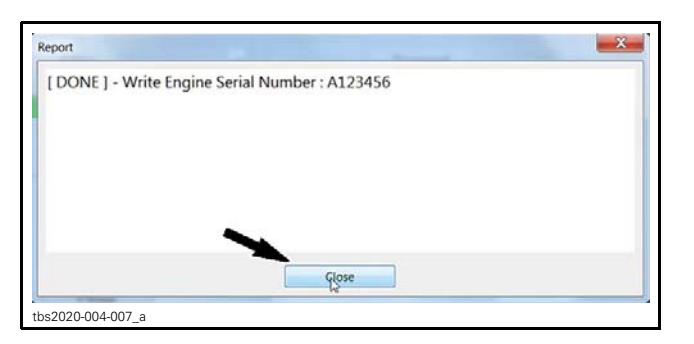

12. Scan the vehicle again.

- 13. Go to:
  - Summary page
  - Vehicle button
  - Summary tab.
- 14. Validate the following:
  - Vehicle Identification Number (VIN)
  - Vehicle model number
  - Engine Serial Number.

Last Service Hour and Maintenance Hour are reset to 0h00.

The Engine Total Hour and Vehicle Total Hour can NOT be reset to 0h00 and will always remain at the value before the time of resetting as new.

| 100012078                            |      | Identification                         |               |            |  |
|--------------------------------------|------|----------------------------------------|---------------|------------|--|
| CANAM SSV Massick X3 72 X Rs MY 20/0 |      | Name                                   | State         |            |  |
|                                      |      | VIN                                    | 1234567       | 8901234567 |  |
|                                      | 1-   | Vehicle Model Num                      | ber 9NLB      |            |  |
| Cluster                              | Ľ    | Engine Serial Num                      | ber No State  |            |  |
|                                      |      | Purchase / Run Tim                     | e             |            |  |
|                                      |      | Name                                   | State         |            |  |
| ECM                                  |      | Customer Name                          |               |            |  |
| LCM                                  |      | Delivery Date                          | 11/07/2019    |            |  |
|                                      | 2    | Engine Total Hour                      | 1h20          |            |  |
| General FDM                          | 3 L> | <ul> <li>Vehicle Total Hour</li> </ul> | 1h27          |            |  |
|                                      |      | Total Distance                         | 187.98 km     |            |  |
|                                      |      | Last Service                           |               |            |  |
|                                      |      | Name                                   |               | State      |  |
|                                      |      | Last Service Hour                      |               | 0h00       |  |
|                                      | 2    | Last Service Date                      |               | 11/07/2019 |  |
|                                      | ~    | Last Service Diag                      | nostic Number | 12599      |  |
|                                      |      | Maintenance Hour                       |               | 0h00       |  |
|                                      |      | Maintenance Cour                       | ter           | 1          |  |
|                                      |      | Maintenance Inter                      | al            | 100h00     |  |
|                                      |      | indinite inter                         |               |            |  |

Vehicle information
 Reset hour
 Non reset hour

15. Reset fault codes. If fault codes are generated, carry out the required service actions.

16. Start the engine and make sure it operates properly throughout its full engine RPM.

### **Reset the ECM as a Service Part**

- 1. Connect the vehicle to the BRP diagnostic software (BUDS2).
- 2. In BUDS2, go to:
  - Settings page
  - ECM button
- 3. Double click on Initialization Reset the ECM as a Service Part.

| Cluster Cluster Cluster Cluster Cluster 3 → Cluster | Settings<br>Settings<br>Settings<br>Settings<br>Configuration - Change Cluster Language and Units<br>Configuration - Change Cluster Time and GPS<br>Configuration - Change Tire Size<br>Configuration - Change Tire Size<br>Configuration - Cluster Brightness<br>Initialization - Display Analog Inputs<br>Initialization - Display Analog Inputs<br>Initialization - Reset ECM as service part<br>Initialization - Reset TPS<br>Option - With Belt Protection<br>Option - With Brant Lok<br>Option - With Turbo | State<br>English / Metric<br>No State<br>27"<br>No State<br>No State<br>No State<br>No State<br>No State<br>Salse<br>No State<br>True<br>True<br>True |  |
|-----------------------------------------------------|----------------------------------------------------------------------------------------------------|----------------------------------------------------------------------------------------------------|--|
| USBIoCAW/2compact VIN: ASDFC                        | CH654RTY86HJY Key: OFF Current Voltage                                                                                                    | 9. 12.2 V                                                                                                    |  |
| tbs2020-004-009_a                                   |                                                                                                    |                                                                                                    |  |

Settings page
 Vehicle button with vehicle description
 Initialization - Reset ECM as service part.

4. Click on Proceed.

| Product<br>detected SSV                                                        | Proceed                          |  |
|--------------------------------------------------------------------------------|----------------------------------|--|
|                                                                                | 1. Reset VIN                     |  |
| 9NLB                                                                           | 2 Reset Engine Serial Number     |  |
| Model exists and Vehicle Diagnostic ID from cluster is matching factory value. | <br>3. Reset Model Number        |  |
| Click on proceed to start.                                                     | <br>4. Reset Customer Name<br>   |  |
|                                                                                | 5. Reset Last Maintenance        |  |
|                                                                                | 6. Erase Keys                    |  |
|                                                                                | 7. Reset Vehicle Diagnostic ID   |  |
|                                                                                | 8. Clear Statistics              |  |
|                                                                                | 9. Reset Variant coding          |  |
|                                                                                | 10. Reset Logistic Programming 3 |  |
|                                                                                | 11. Reset ECM Speed Ratio        |  |
| Legend:<br>  : Pending<br>: Progress                                           | 12. Flash ECM                    |  |
| Close                                                                          |                                  |  |

5. When the Reset Service window appears, click  $\ensuremath{\textbf{Yes}}$  .

|                  | Reset ECM as Service Part ME17 |                                         |  |
|------------------|--------------------------------|-----------------------------------------|--|
|                  | Product<br>detected SSV        | Proceed                                 |  |
| MY 2             | 9NLB                           | 1. Reset VIN                            |  |
| Reset Service    | 51120                          | ne Serial Number                        |  |
| The last served. | vice maintenance will be reset | es No                                   |  |
|                  |                                | 5. Keset Last Maintenance               |  |
|                  |                                |                                         |  |
|                  |                                | II                                      |  |
|                  |                                | 7. Reset Vehicle Diagnostic ID          |  |
|                  |                                | <b>I</b>                                |  |
|                  |                                | 8. Clear Statistics                     |  |
|                  |                                | II                                      |  |
|                  |                                | 9. Reset Variant coding                 |  |
|                  |                                | 10 Pecet Logistic Programming 2         |  |
|                  |                                |                                         |  |
|                  |                                | 11. Reset ECM Speed Ratio               |  |
|                  |                                |                                         |  |
|                  | Legend:                        | 12. Flash ECM                           |  |
|                  | Progress                       | II. II. II. II. II. II. II. II. II. II. |  |
|                  | I. Done                        |                                         |  |
|                  | Skinned                        |                                         |  |
|                  | Close                          |                                         |  |
|                  |                                |                                         |  |

6. Close the red window if it appears.

| Product                                         | SSV -                                                             | Proceed                                                                                                    |  |
|-------------------------------------------------|-------------------------------------------------------------------|----------------------------------------------------------------------------------------------------|--|
| detected                                        |                                                                   | 1. Reset VIN                                                                                                    |  |
| 9NLB                                            |                                                                   | 2. Reset Engine Serial Number                                                                                                    |  |
| Model exists and Vehicle Diagnostic ID from     |                                                                   |                                                                                                    |  |
| cluster is matching factory value.              |                                                                   | 3. Reset Model Number                                                                                                    |  |
| Click on proceed to start.                      |                                                                   | 4. Reset Customer Name                                                                                                    |  |
|                                                 |                                                                   |                                                                                                    |  |
|                                                 | Posetting last maint                                              | ionanco                                                                                                    |  |
|                                                 | Resetting last maint                                              | enance                                                                                                    |  |
|                                                 | Maintenance reset denied. Thi                                     | s may happen if the elapsed time since last service is                                                                                                    |  |
|                                                 | Maintenance reset denied. Thi<br>too short or if engine is runnir | s may happen if the elapsed time since last service is<br>ng.                                                                                                    |  |
|                                                 | Maintenance reset denied. Thi<br>too short or if engine is runnin | s may happen if the elapsed time since last service is ng.                                                                                                    |  |
|                                                 | Maintenance reset denied. Thi<br>too short or if engine is runnir | s may happen if the elapsed time since last service is<br>ng. Crose                                                                                                    |  |
|                                                 | Maintenance reset denied. Thi<br>too short or if engine is runnir | s may happen if the elapsed time since last service is<br>ng.  Crose II 10. Reset Logistic Programming 3 II 10. Reset Logistic Programming 3 |  |
|                                                 | Maintenance reset denied. Thi<br>too short or if engine is runnir | s may happen if the elapsed time since last service is<br>ng.                                                                                                    |  |
| Legend:                                         | Maintenance reset denied. Thi<br>too short or if engine is runnin | s may happen if the elapsed time since last service is<br>ng.   Cose  I 10. Reset Logistic Programming 3 I 11. Reset ECM Speed Ratio I 12. Flash ECM                                                                                                    |  |
| Legend:<br> : Pending                           | Maintenance reset denied. Thi<br>too short or if engine is runnin | s may happen if the elapsed time since last service is<br>ng.                                                                                                    |  |
| Legend:<br>  : Pending<br>: Progress<br>☑: Done | Maintenance reset denied. Thi<br>too short or if engine is runnir | s may happen if the elapsed time since last service is<br>g.   Crose                                                                                                    |  |

All boxes are checked when the ECM reset is completed.

7. Close the window.

| Product<br>detected SSV                     | Proceed                          |  |
|---------------------------------------------|----------------------------------|--|
|                                             | 1. Reset VIN                     |  |
| 9NLB                                        |                                  |  |
| Model exists and Vehicle Diagnostic ID from | 2. Reset Engine Serial Number    |  |
| cluster is matching factory value.          | 3. Reset Model Number            |  |
|                                             |                                  |  |
| Click on proceed to start.                  | 4. Reset Customer Name           |  |
|                                             |                                  |  |
|                                             | 5. Reset Last Maintenance        |  |
|                                             |                                  |  |
|                                             | 6. Erase Keys                    |  |
|                                             | 7. Reset Vehicle Diagnostic ID   |  |
|                                             |                                  |  |
|                                             | 8. Clear Statistics              |  |
|                                             |                                  |  |
|                                             | 9. Reset Variant coding          |  |
|                                             |                                  |  |
|                                             | 10. Reset Logistic Programming 3 |  |
|                                             | 11. Reset ECM Speed Ratio        |  |
|                                             | $\square$                        |  |
| Legend:                                     | 12. Flash ECM                    |  |
| : Pending                                   |                                  |  |
| Progress                                    |                                  |  |
| - Chinned                                   |                                  |  |
| Clipse                                      |                                  |  |

- 8. Scan the vehicle again.
- 9. Go to:
  - Summary page
  - Vehicle button
  - Health tab.

Validate the following to confirm that the ECM reset has succeed:

- No vehicle description in the Vehicle button
- In the description field, ECM is detected as blank...

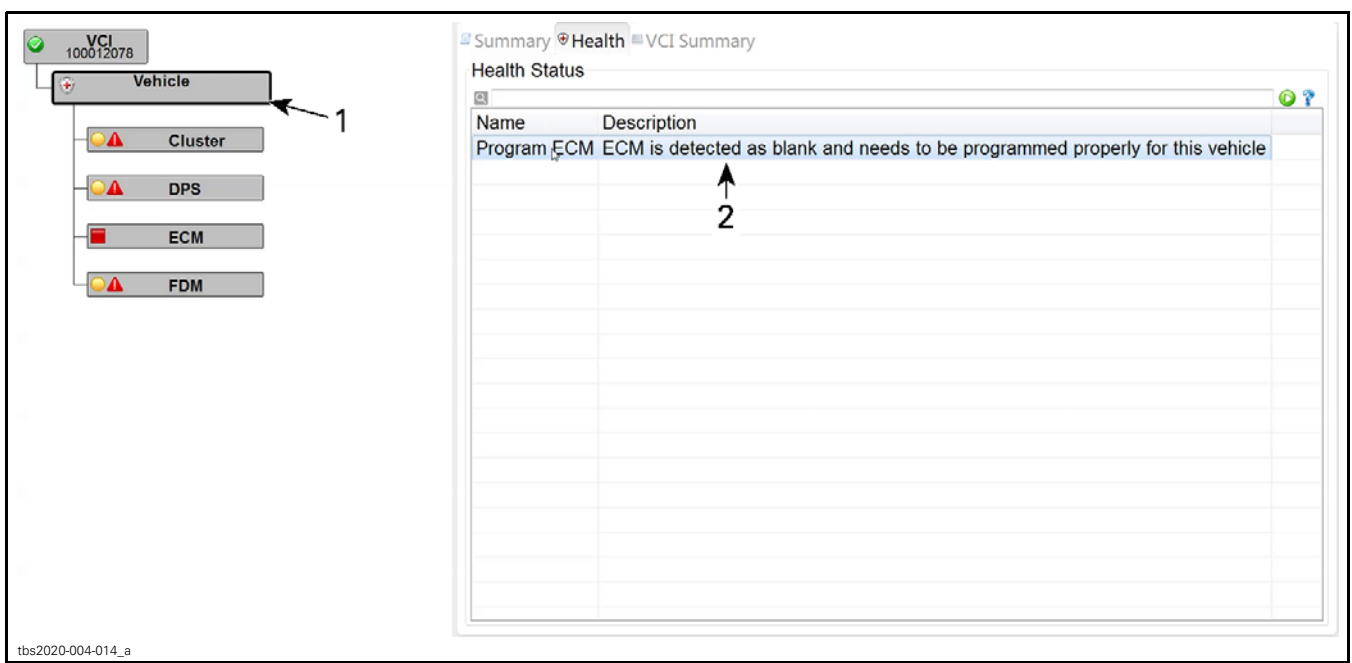

Vehicle button
 Description field.